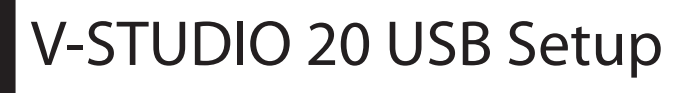

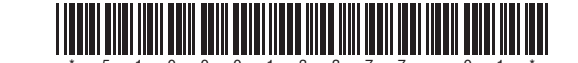

Ĩ Setup.exe Setup.exe setup.exe Driver Setup Guitar Tracks 4.0 Setup Setup Launcher Roland Corporation www.cewalk. Music Software Roland Corporation 3 5 4 English Insert V-STUDIO 20 DVD-ROM On the V-STUDIO 20 DVD-ROM locate the Connect the VS-20 hardware On the V-STUDIO 20 DVD-ROM, locate On the VS-20 DVD-ROM locate folder "VS-20 Drivers" the file "Guitar Tracks Installer" the file "VS-20 Editor Installer" when prompted Open the folder for your OS Double click the icon to start Double click the installer to start Double click the installer Follow instructions on screen Follow instructions on screen Follow instructions on screen Deutsch Legen Sie die V-STUDIO 20 Suchen Sie auf der V-STUDIO 20 DVD-ROM Schließen Sie die VS-20-Suchen Sie auf der V-STUDIO 20 Suchen Sie auf der VS-20 DVD-ROM die folgende Datei: DVD-ROM ein. DVD-ROM die folgende Datei: "Guitar den folgenden Ordner: "VS-20 Drivers". Hardware erst an, wenn Sie "VS-20 Editor Installer". vom Installationsprogramm Tracks Installer". Öffnen Sie den Ordner für Ihr Betriebssystem. dazu aufgefordert werden. Doppelklicken Sie zum Starten Doppelklicken Sie zum Starten auf das Doppelklicken Sie auf das Symbol. auf das Installationsprogramm. Installationsprogramm. Befolgen Sie die Anweisungen am Befolgen Sie die Anweisungen am Befolgen Sie die Anweisungen am Bildschirm. Bildschirm. Bildschirm. Français Insérez le DVD-ROM de Sur le DVD-ROM du V-STUDIO 20, recherchez Sur le DVD-ROM du V-STUDIO 20, Sur le DVD-ROM du V-STUDIO Branchez l'appareil V-STUDIO 20. le dossier «VS-20 Drivers». VS-20 uniquement lorsque le recherchez le fichier « Guitar Tracks 20, recherchez le fichier « VS-20 programme d'installation vous Installer ». Editor Installer ». Ouvrez le dossier correspondant à votre le demande. système d'exploitation. Double-cliquez sur l'icône pour Double-cliquez sur le programme démarrer. d'installation pour démarrer. Double-cliquez sur le programme Suivez les instructions à l'écran. d'installation. Suivez les instructions à l'écran. Suivez les instructions à l'écran. Italiano

| Inserite nell'unità appropriata<br>il DVD-ROM di V-STUDIO 20 | Sul DVD-ROM di V-STUDIO 20 individuate la<br>cartella "VS-20 Drivers" | Collegate l'unità VS-20<br>solo quando richiesto dal<br>programma di installazione | Sul DVD-ROM di V-STUDIO 20<br>individuate il file "Guitar Tracks Installer"              | Sul DVD-ROM di V-STUDIO 20<br>individuate il file "VS-20 Editor<br>Installer" |
|--------------------------------------------------------------|-----------------------------------------------------------------------|------------------------------------------------------------------------------------|------------------------------------------------------------------------------------------|-------------------------------------------------------------------------------|
|                                                              | Aprite la cartella del sistema operativo in uso                       |                                                                                    | Fate doppio clic sull'icona per avviare<br>l'operazione<br>Seguite le istruzioni a video |                                                                               |
|                                                              | Fate doppio clic sull'icona                                           |                                                                                    |                                                                                          | Fate doppio clic sull'icona per                                               |
|                                                              | Seguite le istruzioni a video                                         |                                                                                    |                                                                                          | avviare i ilistallazione guluata                                              |
|                                                              |                                                                       |                                                                                    |                                                                                          | Seguite le istruzioni a video                                                 |

Copyright © 2010 ROLAND CORPORATION

All rights reserved. No part of this publication may be reproduced in any form without the written permission of ROLAND CORPORATION.

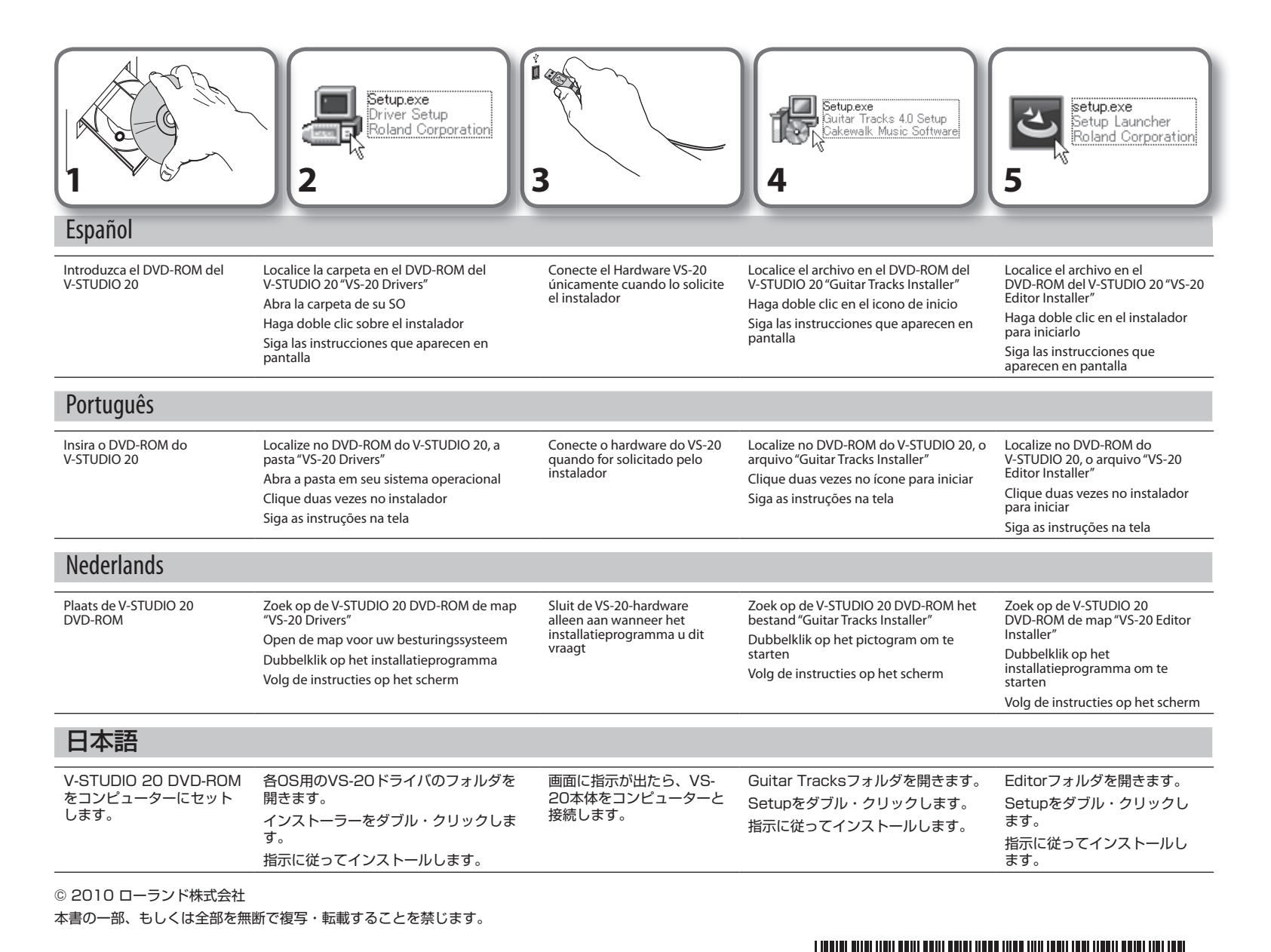